CD Player for Windows Version 2.36 (c)copyright 1993,94 by Brian E. Baker CIS:72754,1172

CD Player is a Compact Disc player/data base for Windows. This program should work with any CD player that has audio capabilities, Windows drivers, and MSCDEX.EXE must be loaded in AUTOEXEC.BAT.

### DISCLAIMER

This product is provided "AS IS" without warranties of any kind. The entire risk as to the results and performance of this program is assumed by you the user. Further more, I the author do not warranty, guarantee, or make any representations regarding the use of, or the result of the use of this program. I the author cannot accept responsibility for system damage, loss of profit or any other special, incidental, or consequential damages resulting from the use or inability to use this product. In other words, use this program at your own risk.

#### CHANGES

2.x

Version 2.x of CD Player for Windows is a complete rewrite of the program. You no longer need VBRUNx00.DLL or any \*.VBX files. This version is also not entirely compatable with version 1.x. If you make changes to your CD database with 2.x, 1.x will not be able to read it correctly. The look and feel of the program has changed a bit hopefully for the better. The performance has been increased quite a bit. And the big one since it is all code (no VBX files) it is less error prone. The BWCC.DLL file is being used to enhance the appearance and other than that there are no external calls. If you are upgrading from 1.x and the program does not appear to run when you start it delete CDPLAYER.CFG.

### 2.3

Version 2.3 now supports stereo. If you want to use stereo and your sound card can support it use the command line option "stereo" (cdplayer.exe stereo). If your sound card can not read stereo sound at very fast rates CD Player may stop or virtually stop your PC. One card that I have found does this is the Creative Labs Sound Blaster Pro, the SB16ASP works great.

Also in this version is a shuffle play feature. When shuffle play is selected the disc will play random songs forever.

A few performance features have been added. If the program is iconic it will do a lot less polling of the CD ROM device. Also the program is now set to poll every .95 seconds instead of every .9 seconds, and less information is read from the device on each poll. If CD Player slows down your PC much please let me know. When using the oscilloscope performance is up to your sound and video cards, so I can't fix that one. I can say however that I have had the best results using the Creative Labs Sound Blaster 16 ASP.

### 2.31

Version 2.31 fix a problem with some CDs that did not report the correct number of frames and seconds on the disc. This caused some CDs to not play when the play button was pressed.

Support for Windows drivers with Large Fonts was also added.

Added a memory to the shuffle play feature, so the same song would not play twice in a row.

Added a feature to reinsert the CD after an eject.

#### 2.32

Version 2.32 now has an Import and Export feature. This will allow you to share your CD data base with others and merge their data base with yours. The Import feature will not overwrite existing CD data.

Added stricter disc cataloging. Just to make sure that the program doesn't confuse discs.

Made the editor screen wider, so you can create longer song titles.

### 2.33

Version 2.33 does not need the "stereo" command line switch any longer. There is now a check box in the editor to turn stereo on or off.

There is also a polling delay in the editor. This feature was added mainly for SCSI CD-ROM drives. The polling process can slow the SCSI bus down if set to short, so now it is configurable. The speed of the sort routine when returning from the Editor has been greatly enhanced. The problem now is that it is a memory hog. If you run out of stack space or get a GPF when exiting the editor please let me know.

# 2.34

Fixed a bug, yes that's right I said it a big bug. If you added a disc to the data base it could lockup your PC. Sorry for that one.

The quick sort rutine was causing some people to run out of memory, so I have added a command line switch "B" to run a bubble sort. It's slower but it uses very little memory. If when returning from the editor you get a stack error or a GPF change the command line to "..\cdplayer.exe B".

Also added a stereo/mono button and a  $11/22/44\ \rm khz$  button to the editor.

### 2.35

Changed the mono versions of the O-Scope to display the band width between both channels if the sound card is stereo capable. I just looks better.

Changed the Shuffle play feature to actually shuffle instead of playing randomly. The shuffle play feature also now does not play forever, to do that you now need to select Shuffle and Repeat.

The Shuffle play feature will now work with Play selected. So you can shuffle your selections.

Got rid of the "Save Selections" button. Selections added to the Play Selection window are automatically saved.

Added left and right volume control. This control will work on any of you sound cards volume controls. Use the Volume Control button in the Editor to change the feature that the volume sliders control.

When the program is iconic the title of the playing song is now displayed.

Added a setting in the Editor for slow PCs. If set to Slow PC the program will give more priority to other applications when the O-Scope is running.

Removed the O-Scope adjustment bar. The program now adjusts the wave height for you. The O-Scope windows is also now a bit larger.

Added a better description on the volume control button in the Editor. So you can now tell what your settings are without guessing.

When the program is iconic and no song titles have been typed in the program will now display the CD title instead of just blank sond titles.

# INSTALLATION

To install CD Player copy CDPLAYER.EXE to a directory on your hard disk. Then copy BWCC.DLL to your "\ WINDOWS\SYSTEM" directory. Two files will be created in the directory from which CDPLAYER.EXE is run. These files are CDPLAYER.CFG and CDPLAYER.DAT. If you don't mind these files residing in your "Windows" directory you may put CDPLAYER.EXE there instead of in its own directory.

# 2.36

#### COMMAND SUMMARY

The commands in CD Player should be very similar to your home CD Player except for a few extra features.

# The Window States

CD Player has three window states: 1: full screen 2: full screen with oscilloscope 3: buttons and status only To switch between these states double click the left mouse button on background of the CD Player window.

#### The Oscilloscope

To enable and disable the oscilloscope see Window States above. There are four different screens to choose from: first is an oscilloscope, second is wave form output, third is an oscilloscope in stereo, fourth is wave form in stereo. The last to are only available in stereo mode with the Stereo box checked in the Editor. To change from one to the other double click the right mouse button on the background of the CD Player window. The oscilloscope will adjust itself as volume levels are changed.

To use stereo you should have a 16 bit sound board (PAS16, SB16, etc.). If you do not have a 16 bit sound board CD Player may slow down or stop your PC or just make a lot of noise because the board can not keep up with the demands of reading in sound as fast as CD Player wants it.

You will also need to set the WAV input source to the channel your CD player is connected to. With a Sound Blaster Pro use SBP-SET.EXE in you AUTOEXEC.BAT like this:

SBP-SET /CD:15 /ADCS:CD

Other cards should have similar commands. If you do not have a Windows compatible sound card the oscilloscope will not show up.

### Volume L/R

The Left and Right Volume controls will change the play volume if you are playing CD audio through a sound card. Make sure the Volume Control button in the Editor is set to the proper selection for your sound card settings. You may need to play with it a bit to find the correct setting on some sound cards. Typicaly you should use either CD Audio or Master.

#### Track scroll bar:

With the Track scroll bar you may jump around to any position in a track.

### Disc scroll bar:

With the Disc scroll bar you may jump around to any track on a disc.

# Track menu/Play Selected:

The track menu shows you the track number, the track length, and the song title if you entered one for the track. To play a track from the menu click on it once with the mouse then press the play button. To select multiple tracks for play click twice with the mouse on a track and it will be put into the memory. To remove them from memory click twice on the track in the memory box. After you have made your selections click on the "Play Selected" check box.

### Shuffle Play

If the "Shuffle Play" box is checked the disc will play the tracks in a shuffled order until it is unchecked, stopped, the whole disc is played, or if play is pressed.

#### Play Selected

If the "Play Selected" box is checked only the tracks in the selected window will play. To stop playing selected tracks press Stop, Play, or uncheck the "Play Selected" box.

### Repeat:

If the "Repeat" box is checked the disc will repeat until the program is closed or the box is unchecked or the pause or stop button are pressed. This setting will also cause shuffle play and play selected to repeat.

#### Edit/Data Base:

The "Edit" button will bring you to the Editor menu. If a new disc is detected the fields will be blank and a new record will be added to the data base. Fill out the form and save. Note that to change from track to track the ENTER key may be used. From this point on when ever this disc is inserted the tracks will be listed in the menu. If you wish to edit a disc not in the drive select it using the scroll bar on the right, make your changes then save. The delete button will delete the currently selected record. There is no "Are you sure?" box, so if you click on delete the record is gone.

#### Import/Export:

If you wish to Export data so that someone may use your data base please include IMPORT.CDP and IMPORT.TXT, so they know what they are getting. IMPORT.CDP contains all the disc infomation, and IMPORT.TXT includes the Artists and Titles in text format. To Import a data base into your own copy IMPORT.CDP to

your CD Player directory then press the Import button in the Editor. You must then exit the Editor the resort the data base. The IMPORT.CDP file A master data base will be kept in the CDROM forum of CompuServe if enough people participate in Exporting and Uploading to CompuServe. If you do send a data base to CompuServe please add CD and CDP\_IMPORT to the key word list, so people may find your upload quickly. ZIP the two files up in file named after you, so there are not a bunch of files call IMPORT in the forum. If you would rather E-Mail them to me that would be great. Send the file to me on CIS at 72754,1172.

# Volume Control Source

This button changes the functions of the volume controls on the main screen. If your CD-ROM drive is connected to your sound card this setting will change the input source for volume control. You may need to play with it a bit to find the correct setting on some sound cards.

### Slow/Fast PC

If this setting is set to Slow PC the O-Scope will only display every 4th byte of data. This will greatly enhance the performance of other programs running while the O-Scope is enabled. If you do not have any performance problems select Fast PC.

# Stereo/Mono

When the Stereo/Mono button displays "Stereo" the oscilloscope will display stereo output. Setting this feature may cause problems on some machines so close all other applications before you try it, just in case.

#### 11/22/44K

This button will allow you to change the input quality. If set to "11.0 K" larger over all view of the music being played. "22.0 K" displays more accurately and "44.1 K" is the best for accuracy. Note that on some PCs 22 or 44 may cause the PC to run very slow or stop running all together.

# Polling Delay

The Polling Delay is in miliseconds(1000ms = 1

second). This is the delay that CD Player uses when accessing the CD-ROM drive. Setting it a 1000 or more may make CD Player wait a bit longer between songs when in shuffle play or play selected modes. Setting it to low may cause a sever PC performance loss. The default is 990ms. When using a slow CDROM drive or a SCSI CDROM drive the higher the number will improve PC performance. If your CDROM is on a dedicated card then 990ms should be the best setting.

#### IN CASE OF PROBLEMS

If  ${\bf 1}$  through  ${\bf 5}$  don't help read number  ${\bf 6}$  in this section.

1.

If the Oscilloscope does not work try playing and recording a wave file with one of the Windows utilities. If that works try CD Player again, and remember to double click on the background. To get the Oscilloscope to work your sound card MUST have a CD Audio connecter on it, and the CD-ROM drive MUST be connected to the sound card with a three or four pin cable. If you are using a Sound Blaster 1, 1.5, 2, or compatible there is no CD Audio connecter and the only way to get the CD Audio to the card is to connect the output on the drive to the line-in on the sound board. Also the WAV device in Windows can not be shared, so you must exit other applications that use the WAV device. ei. Voice Assist, Talking Scheduler, etc.

# 2.

If you press play and nothing happens make sure the Windows CD Audio driver is loaded(see number 4).

# З.

If you press play and get no sound from the sound card, but the CD-ROM drive light is on or blinking make sure the the CD Audio from the CD-ROM drive is connected to the sound board. If your sound board has a CD Audio connecter on the side of the card, connect the CD output on the back of the CD-ROM drive to the sound board CD input. Other wise connect the output on the front of the drive to the line-in on the back on the sound board. If you are using a Sound Blaster 1, 1.5, 2, or compatible there is no CD Audio connecter and the only way to get the CD Audio to the card is to connect the output on the drive to the line-in on the sound board.

### 4.

If CD Player runs, but nothing works, go into Windows Control Panel, then select Drivers, then Add the CD Audio driver. If the CD Audio driver does not detect a CD-ROM drive make sure MSCDEX.EXE is loading correctly in your AUTOEXEC.BAT.

# 5.

If you get a stack error or GPF when exiting the Editor add a "B" command line switch to CD Player. By default CD Player uses a quick sort to sort the database, but this takes a lot of memory and may cause problems. To switch to a bubble sort change the command line of the CD Player icon to: "C:\..\cdplayer.exe B" The bubble sort is a lot slower but it also uses almost no memory.

# 6.

If you encounter any problems with the program or have any questions please send me E-Mail on CompuServe. I am also interested in features that you would like to see. My CIS ID is 72754,1172.

Or you may also call the Mirage BBS @ 1-208-884-0646 to see if there may be a later version. If you have questions or problems to report leave a comment on the BBS.

### REGISTRATION

Registered users will have no limit to the amount of CD's you may store in the data base and the oscilloscope will run with no messages. The registration cost will be **\$20 US dollars**.

# CIS/Check:

To register send a check or money order for \$20 to:

Brian Baker 3010 West Mirage Court Meridian, ID 83642

Be sure to put your CIS ID on the check. You will be sent a registered version via CIS E-Mail.

# CIS/SWREG:

To register CD Player for Windows on CompuServe GO SWREG. The programs registration ID is 1093. CompuServe will add \$20 to your monthly CIS bill. You will be sent a registered version via CIS E-Mail.

### BBS/Check

If you do not have access to CompuServe you can send a check or money order of \$20 to:

Brian Baker 3010 West Mirage Court Meridian, ID 83642

And get the registered file from the Mirage BBS. First call the Mirage @ 1-208-884-0646, and register as a user on the BBS. Then send your check or money order. Call the BBS back after a few days and you will be able to download the registered version. You will also be able to get free upgrades to the program through the Mirage.

The file will contain CDPLAYER.EXE and any updates to the supporting files and documentation. Once you receive the file and extract it copy CDPLAYER.EXE over your existing CDPLAYER.EXE and your ready to go.